新潟県立大学保護者会総会及び就職・留学説明会参加者用

# Zoom マニュアル PC版 ver1.1

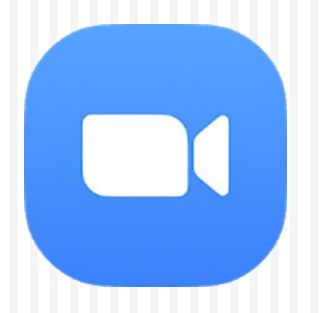

新潟県立大学 情報基盤センター

### I. Zoom をインストールする

- 0. 説明会に利用するPCで、インターネットに接続できているか確認します
- 1.次のURLアクセスします。下記画面が出力されるので「参加」をクリックすると、 インストーラのダウンロードが始まります

#### https://zoom.us/test

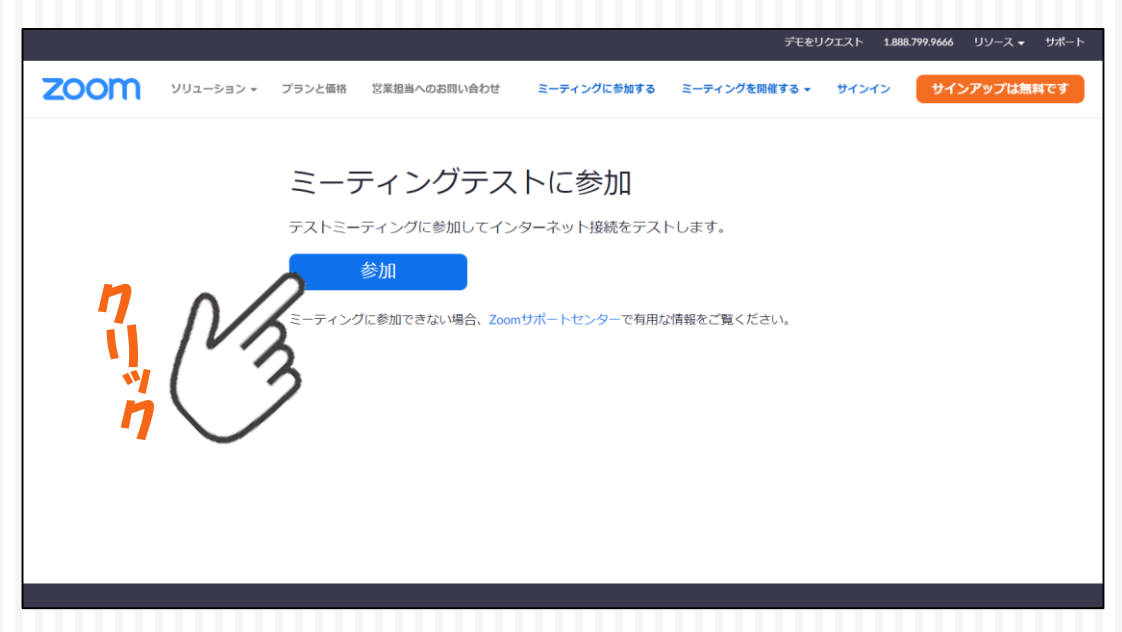

#### 2. ダウンロードが終わったら、インストーラをクリックし、Zoomをインストールします

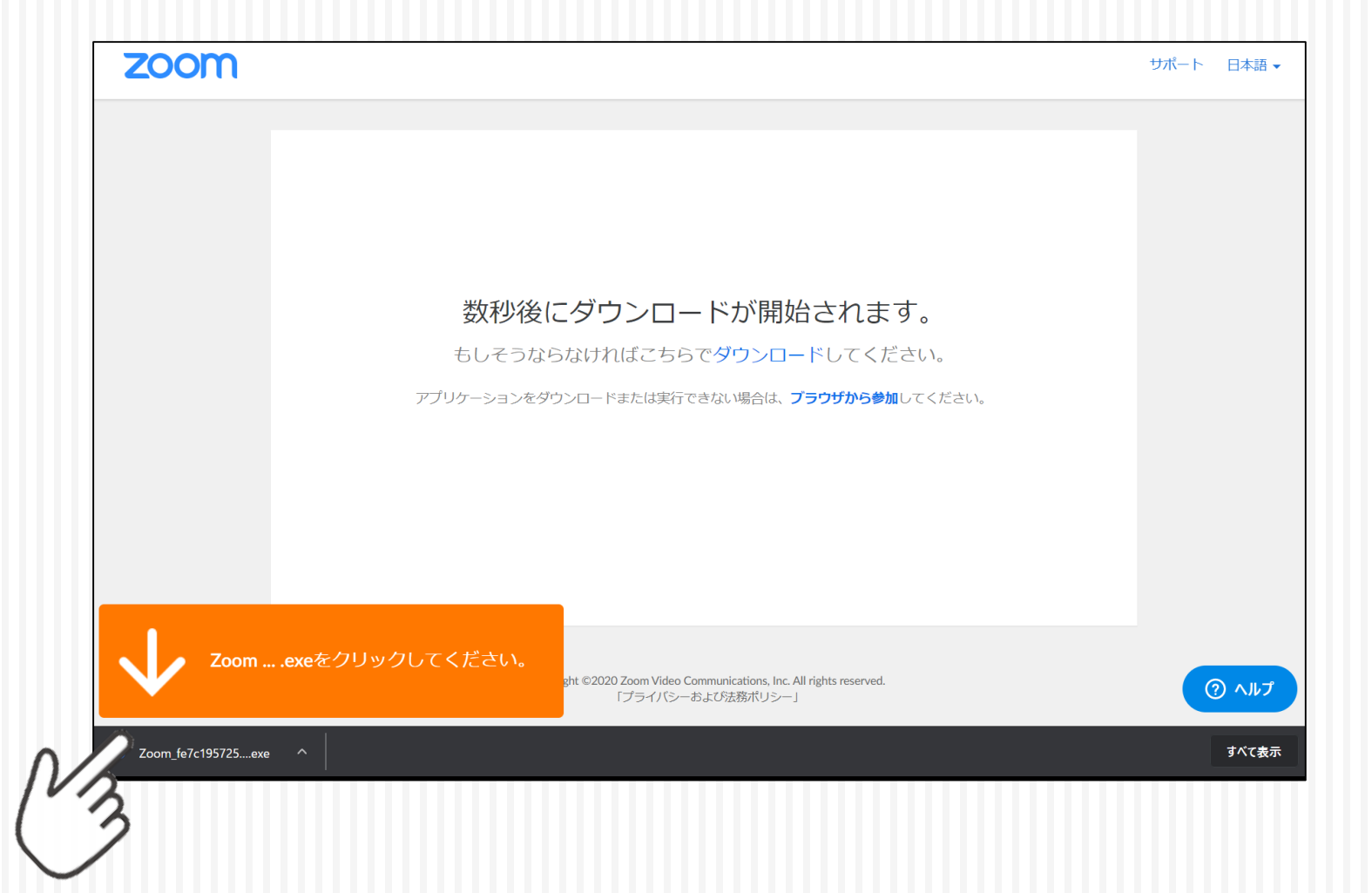

#### 3. インストールの途中で、許可を求める警告メッセージがでたら「はい」をクリックします

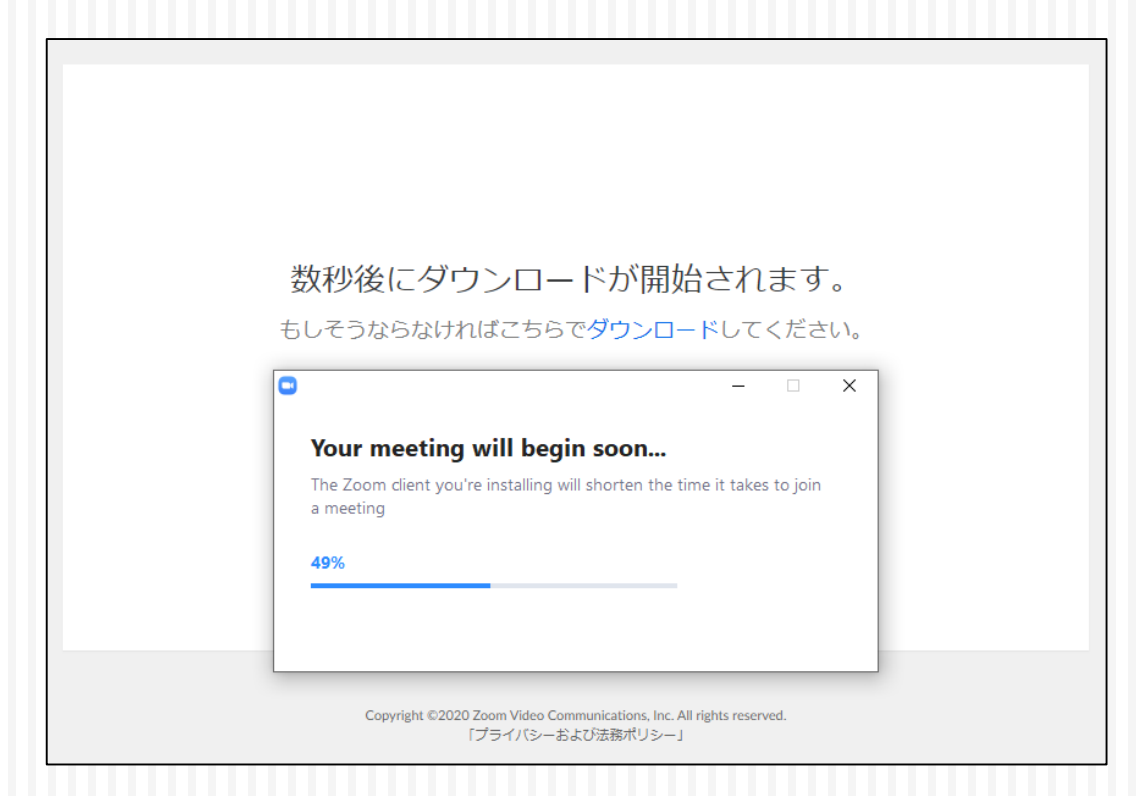

#### ※インストールが途中で止まったら警告メッセージが隠れている場合がありますので、 タスクバーを確認してください。

4. インストールが終わると次の画面が出力されます。 PCのユーザー名が表示されているので、変更する場合は変更し、「ミーティング に参加」をクリックしてください。

※名前はいつでも変更できます。

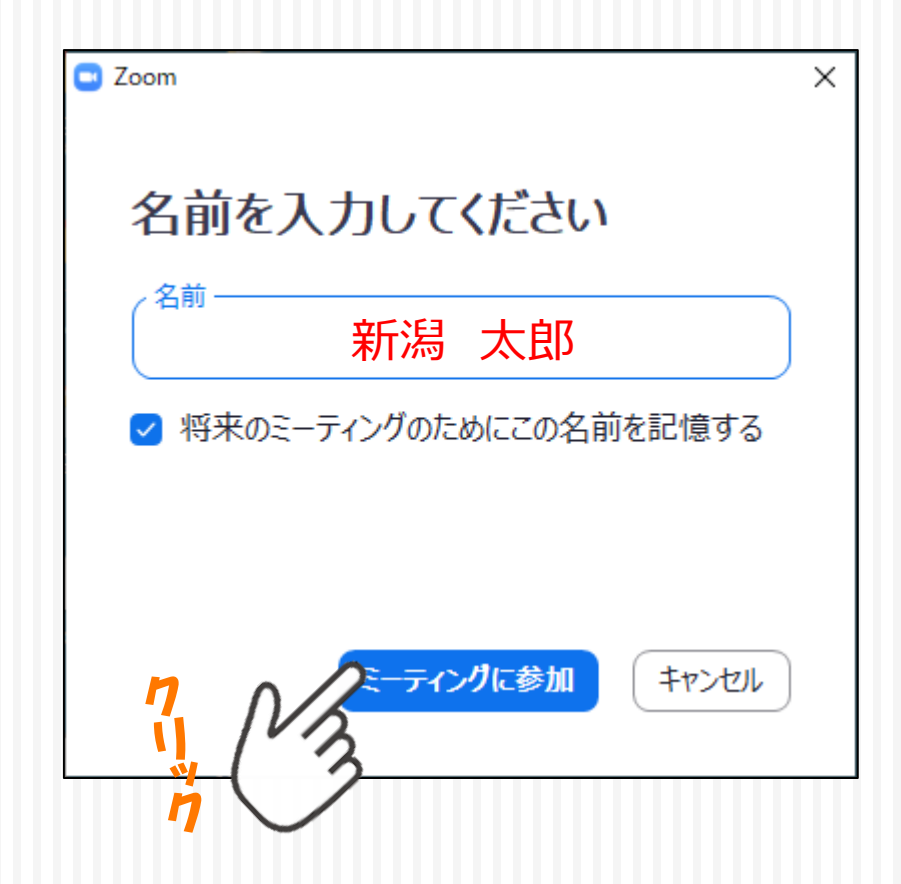

### Ⅱ. カメラと音声をテストする

5. インストールが終わるとZoomが起動し、カメラが付いていれば、自身の姿が映し出されます。「ビデオ付きで参加」をクリックします。

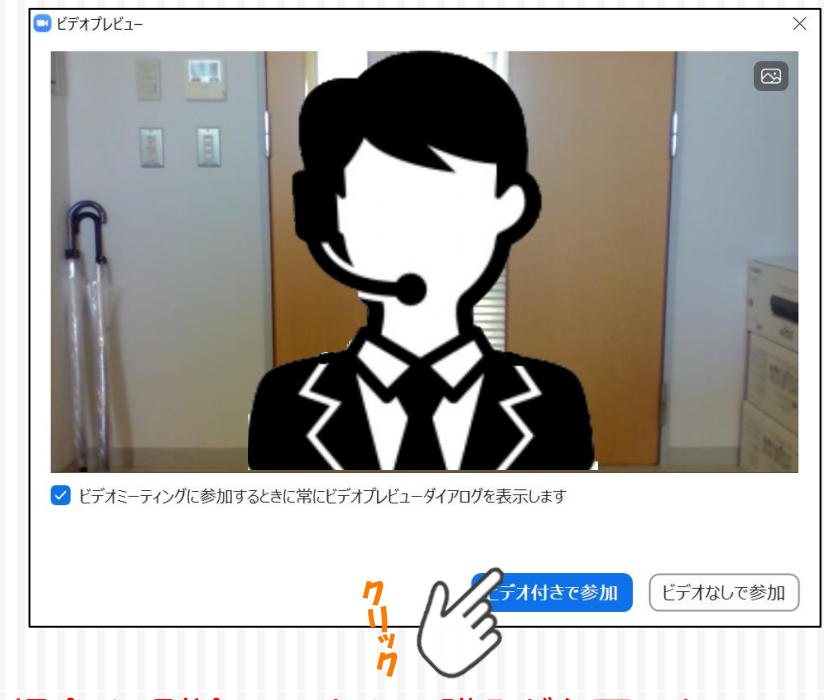

※ PCにカメラ機能がない場合は、別途WEBカメラの購入が必要です。

6. 次にスピーカーのテストが始まります。音が流れているので、聞こえなければ ①でスピーカーを変更し、聞こえたら②「はい」をクリックします。

| スピーカーをテスト中      | 0          |  |  |  |  |
|-----------------|------------|--|--|--|--|
| 着信音が聞こえますか。     |            |  |  |  |  |
| 2 はい いいえ        |            |  |  |  |  |
| スピーカー1: システムと同じ | ~ <b>1</b> |  |  |  |  |
| 出力レベル:          |            |  |  |  |  |

※PCでミュートにしていると音は聞こえませんが「出力レベル」が動いていたら正常に動作しています。 また、PCやディスプレイにスピーカー機能がない場合は、別途、イヤホン等の購入が必要です。

7.次にマイクのテストが始まります。音を出して①「入力レベル」が動ない場合、 ②でマイクを変更し、動いたら「はい」をクリックします。

| マイクをテスト中                    | 8 |  |  |  |
|-----------------------------|---|--|--|--|
| 話してから話をやめます、返答が聞こえますか。      |   |  |  |  |
| <ol> <li>(はい いいえ</li> </ol> |   |  |  |  |
| マイク1: システムと同じ ~ 2           |   |  |  |  |
| 1 入力レベル:                    |   |  |  |  |

※ うまくいかない場合は、マイク・イヤフォン共用端子にマイクなしのイヤフォンが挿入されて いる可能性があります。抜いて試してください。

#### 8. スピーカーとマイクはこれで終了です。「コンピューターでオーディオに参加」をクリックし、 Zoomを開始します。

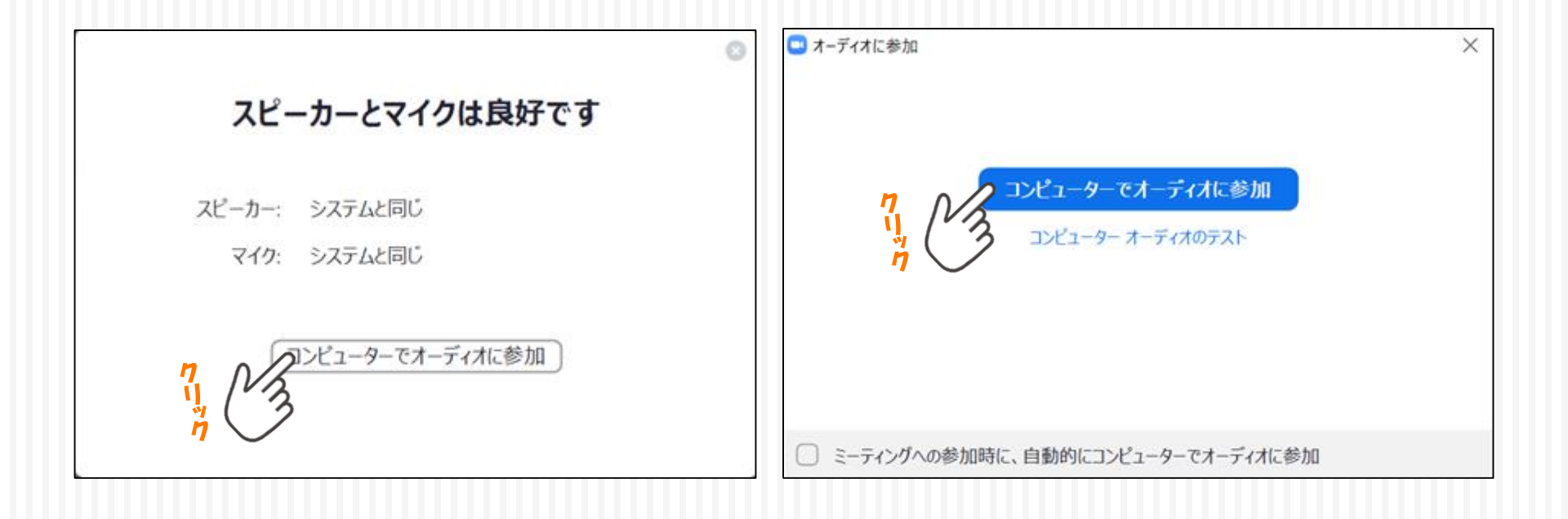

### II. 主なZoomの操作

#### 9. 画面内をクリックすると、①の操作するためのツールバーが出ます。

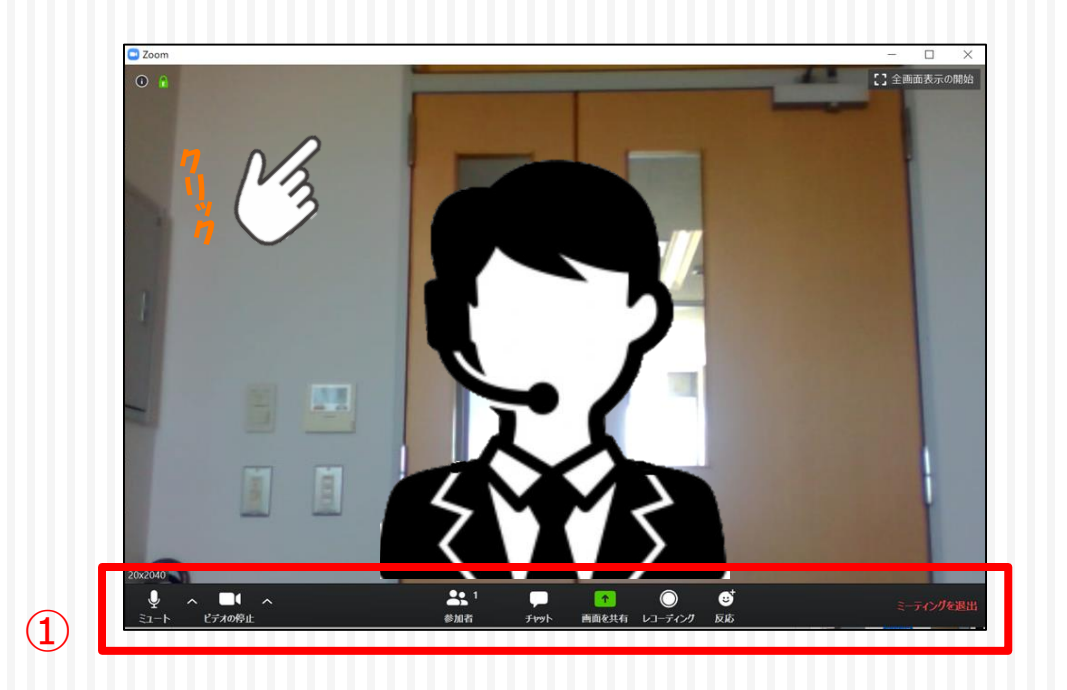

 10. 通信量を抑えるために「映像をOFF」にする場合や、音が入らないよう「マイクを OFF」にする場合、左端にあるアイコンを操作してください。
 (1) (2)
 (3)

| ・         ・         ・         ・           ミュート         ・         ビデオの停止         ・ | ● 1<br>参加者 | μ<br><del>J</del> tryh | ↑ (<br>画面を共有 レコーラ) | ●              |             | ミーティングを退出 |
|-----------------------------------------------------------------------------------|------------|------------------------|--------------------|----------------|-------------|-----------|
| <ol> <li>自分の音声</li> </ol>                                                         |            |                        |                    | }の映像<br>│<br>↓ | ビデオの風       | 明始        |
| on<br>クリックで切り <sup>3</sup>                                                        | OFF<br>替わり |                        | ON                 | クリックで切り        | OFI<br>)替わり | F         |

11. ミーティングを終了する場合は、右端にある③「ミーティングを退出」をクリックします。

### 操作のポイント

以下のように通信状態が良くない場合には「ビデオの停止」にしてください。

- ・自分の画像が時々止まる
- ・相手から画像や音声が途切れると指摘される
- 「インターネット接続が不安定です」などのメッセージが表示される、あるいは
   通信先から指摘される

説明会を閲覧するだけの場合は、雑音を送らないよう、マイクを「ミュート」にしてく ださい。

通信量に制限がある接続手段(スマートフォンやモバイルWifiなど)を使っている場合は、通信量を節約するため「ビデオの停止」をお勧めします。

### IV. ミーティング(説明会)に参加する

#### 11. メールが受信できるようにしておいてください。

## ホスト(保護者会)から、メールでミーティング(説明会)の招待がきたら、URL をクリックします。

|              | 差出人                                        |
|--------------|--------------------------------------------|
|              | 件名 zoom招待                                  |
|              | 宛先                                         |
|              | Zoomミーティングに参加する                            |
|              | https://us04web.zoom.us/j/75201994880?pwd= |
| ( <i>V</i> ) |                                            |
| 2            | 2-71201D:                                  |
| · ·          | ハスリード:                                     |
|              |                                            |
|              |                                            |

※ メールで届いた、URL、ミーティングID、パスワードは、SNSなどで公開しないでください。

12. ミーティング(説明会)のホスト(保護者会)が、待機室設定を有効にしている場合、参加許可が必要です。許可がでるまで①の画面のまま待ちます。

許可がでたら②の画面に変わります。「コンピュータでオーディオに参加」をクリックします。

| ● Zoom - □ X                                                                              | <ul> <li>オーディオに参加</li> <li>&gt;</li> </ul> | × |
|-------------------------------------------------------------------------------------------|--------------------------------------------|---|
| ミーティングのホストは間もなくミーティングへの参加を許可します、もうしばらくお待ちください。<br>Arai TsunenobuのZoomミーティング<br>2020/04/16 | り コンピューターでオーディオに参加<br>コンピューター オーディオのテスト    |   |
| <ul><li>(コンピューテーのオーディオをラスト)</li></ul>                                                     | ○ ミーティングへの参加時に、自動的にコンピューターでオーディオに参加        |   |

### V.ミーティングに参加できない場合

13. メールのURLをクリックしても参加できない場合は、デスクトップ画面に作成されたZoomのショートカット - をクリックし、Zoomを起動します。

Zoomが起動したら、「参加」をクリックします。

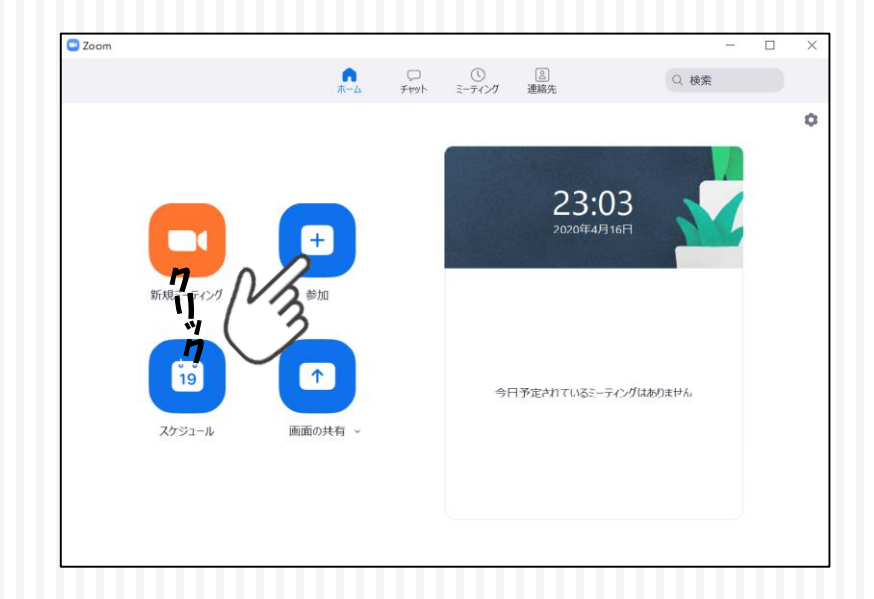

15. ① メールで送られてきた「ミーティングID」を入力し、「参加」をクリックします。

②「ミーティングパスワードが求めれらたら、同様にパスワードを入力し、「ミー ティングに参加」をクリックすると、P.13の画面が映し出されます。

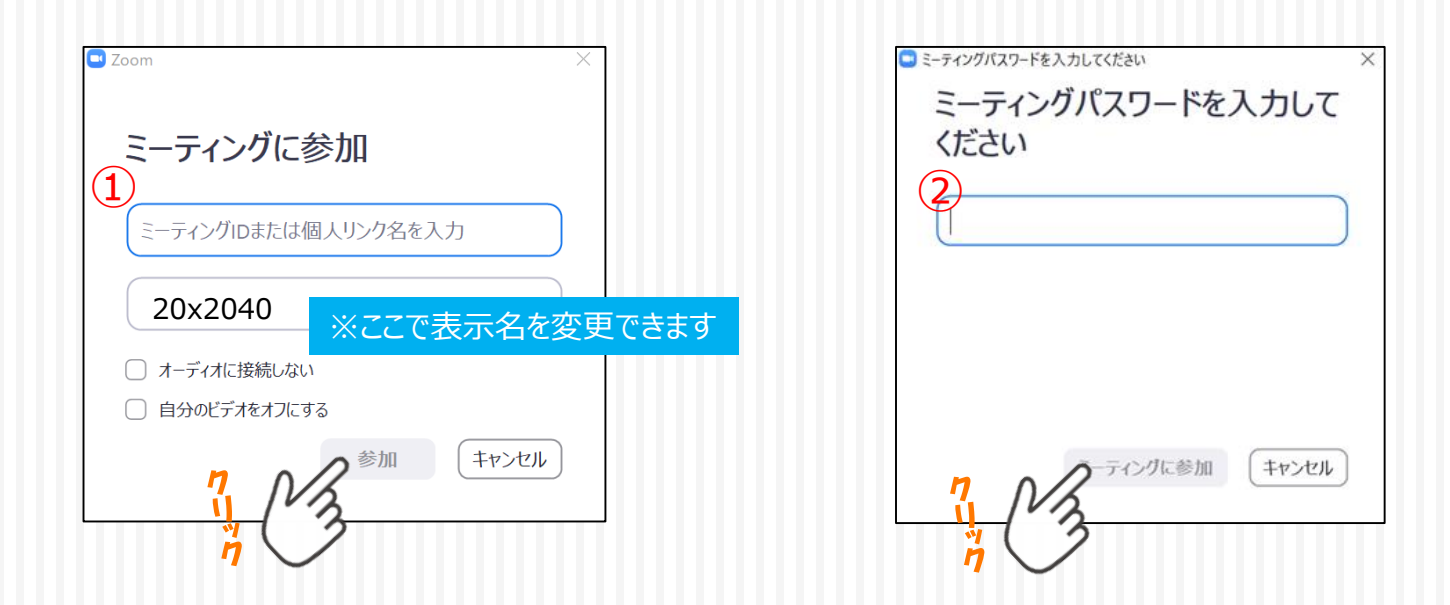